BVBC

# Getting Your Photo In The Church Directory Via MyBrandywine

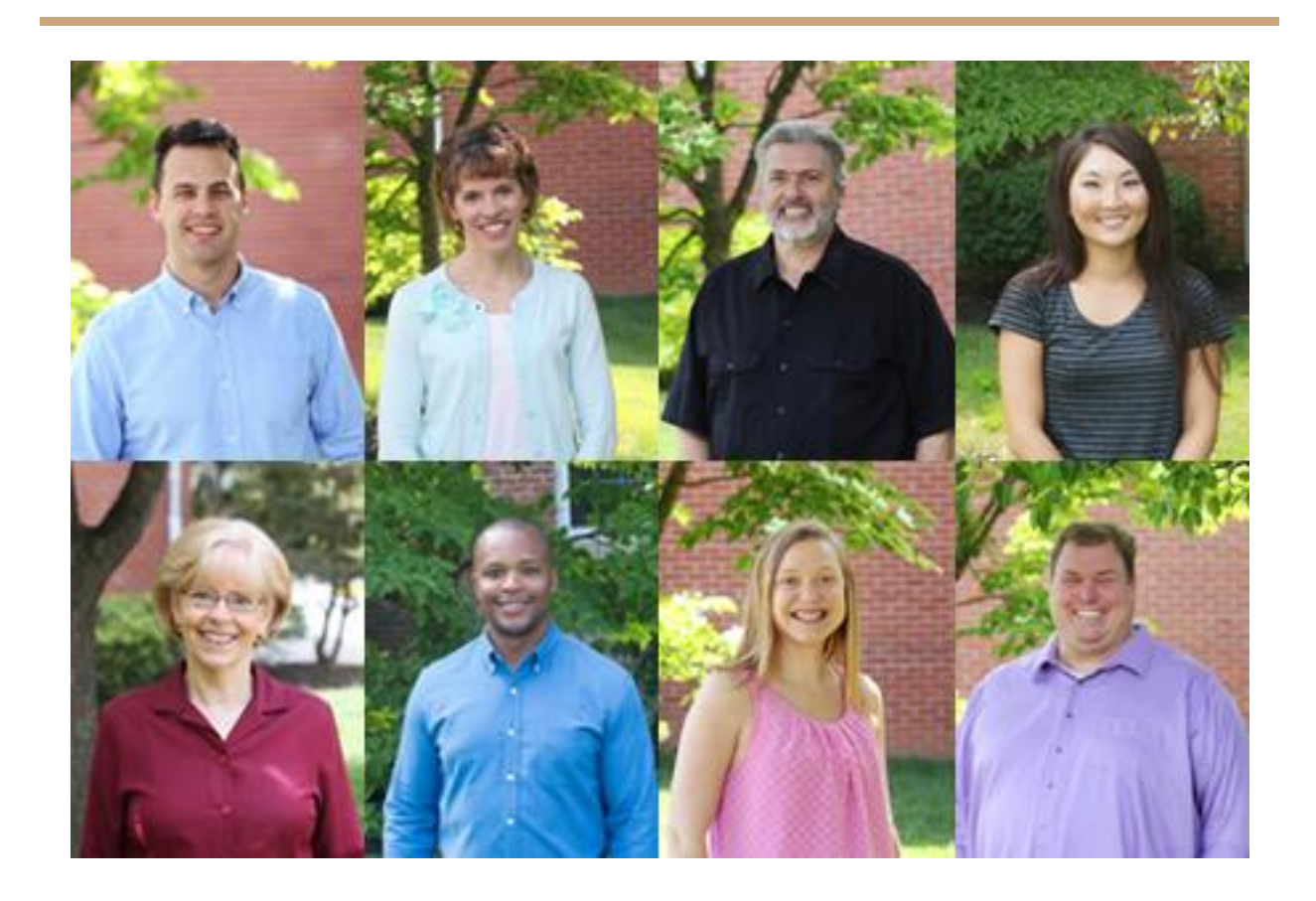

#### Introduction

Our church directory can be very valuable looking up that person that you just met, but for the moment it is in need of help: less than half of us that call Brandywine Valley home have our personal and / or family pictures represented in it. This means when you look up that new face you have less than a 50% chance to find who you are looking for. To help remedy this situation the following directions will enable you to take the photos you wish to see in the directory and directly enter them into MyBrandywine.

### **Step One Get Your Photos**

Find the photo(s) you want to use. Take a selfie or scan into your computer the portrait you prefer. Make a note of where the photo(s) are stored - in what file / folder etc.

#### Step Two Navigate to MyBrandywine

Open a window in your internet browser and click here: <u>MyBrandywine</u> to get started. This is the screen you will see if you are on your computer.

| ≡    | MyBrandywine • Login |                                 |                                                                                                    |  |  |
|------|----------------------|---------------------------------|----------------------------------------------------------------------------------------------------|--|--|
| 4    | Forms                | MyBrandywine                    | Randuning                                                                                                    |  |  |
| 0    | Find a Group / Class | Username                        | VALLEY<br>BADTIST CHURCH                                                                                                    |  |  |
|      | Calendar             | This field is required          | Welcome to MyBrandywine                                                                                                    |  |  |
|      | Give                 | Password                        | If you do not yet have a login and would like to participate in this community, you can sign up by clicking 'Create<br>Account' under the login box to the left. An email will be sent with a link to activate your login shortly. |  |  |
| (\$) |                      | Keep me logged in for 30 days   | Participation in the online community is optional, but we encourage you to do so. Take a look at recent activity, find an interesting group to join or look for an opportunity to serve.                                           |  |  |
|      |                      | LOGIN                           | If you have any questions, please submit your request via this form.                                                                                                    |  |  |
|      |                      | Create account Earnet passward? | We hope you enjoy your online community!                                                                                                    |  |  |
|      |                      | Cleate account Forgot password: |                                                                                                    |  |  |
|      |                      |                                 |                                                                                                    |  |  |
|      |                      |                                 |                                                                                                    |  |  |
|      |                      |                                 |                                                                                                    |  |  |

If you are on your phone, the screen will look a bit different, with the church logo and welcome message listed below the MyBrandywine log in window.

If you do not have an account on MyBrandywine select Create account.

|     | MyBrandywine • Logir | ו                                         |                  |  |
|-----|----------------------|-------------------------------------------|------------------|--|
|     | Forms                | MyBrandywine                              |                  |  |
| (I) | Find a Group / Class | Username                                  |                  |  |
|     | Calendar             | This field is required                    |                  |  |
| \$  | Give                 | Password<br>Keep me logged in for 30 days |                  |  |
|     |                      | LOGIN                                     |                  |  |
|     |                      | Create account                            | Forgot password? |  |
|     |                      |                                           |                  |  |
|     |                      |                                           |                  |  |
|     |                      |                                           |                  |  |
|     |                      |                                           |                  |  |

This form will appear:

| MyBrandywine Login Request         |             |               |             |   |
|------------------------------------|-------------|---------------|-------------|---|
| Welcome to Brandywine Valley Bapti | ist Church! |               |             |   |
| we promise to respect your inbox!  |             |               |             |   |
| YOUR INFO                          |             |               |             |   |
| First Name*                        |             |               |             |   |
|                                    | La          | st Name*      |             |   |
|                                    |             |               |             |   |
| Email*                             |             |               |             |   |
| Mobile Phone                       | M           | obile Carrier |             | • |
| Street                             |             |               |             |   |
|                                    |             |               |             |   |
| City                               | State       |               | Postal Code |   |
|                                    |             |               |             |   |
| Gender                             | •           |               |             |   |
|                                    |             |               |             |   |
|                                    |             |               |             |   |

Fill it in and select Submit. An account will be created for you. You will be notified via email that your account is ready and you can resume with your photos.

| ≡             | MyBrandywine • Login |                               |                  |
|---------------|----------------------|-------------------------------|------------------|
|               | Forms                | MyBrandywine                  |                  |
| ( <u>(</u> )) | Find a Group / Class | Username                      |                  |
|               | Calendar             |                               |                  |
| \$            | Give                 | Password                      |                  |
|               |                      | Keep me logged in for 30 days |                  |
|               |                      | LOGIN                         |                  |
|               |                      | Create account                | Forgot password? |
|               |                      |                               |                  |
|               |                      |                               |                  |

If you have forgotten your log on id and / or password, click on Forgot password?

## This window will appear:

| ≡  | MyBrandywine • For   | rgot Password                                                                                                    | LOGIN |
|----|----------------------|----------------------------------------------------------------------------------------------------|-------|
|    | Forms                |                                                                                                    |       |
| Ô  | Find a Group / Class |                                                                                                    |       |
| Ċ  | Calendar             | Email Request a Password Reset Link                                                                                                    |       |
| \$ | Give                 | If you have already been assigned a username and password to our online community, enter your email<br>address in the field to the left. An email will be sent with the username and password reset link for every<br>profile registered with that email address. |       |
|    |                      | Sign Up                                                                                                    |       |
|    |                      |                                                                                                    |       |
|    |                      |                                                                                                    |       |
|    |                      |                                                                                                    |       |

Fill in your email and select Reset Password. A reset link will be sent to you via email.

## Step Three Log In to MyBrandywine and Upload Your Photo

Fill in your user id and password. Your MyBrandywine home screen will appear:

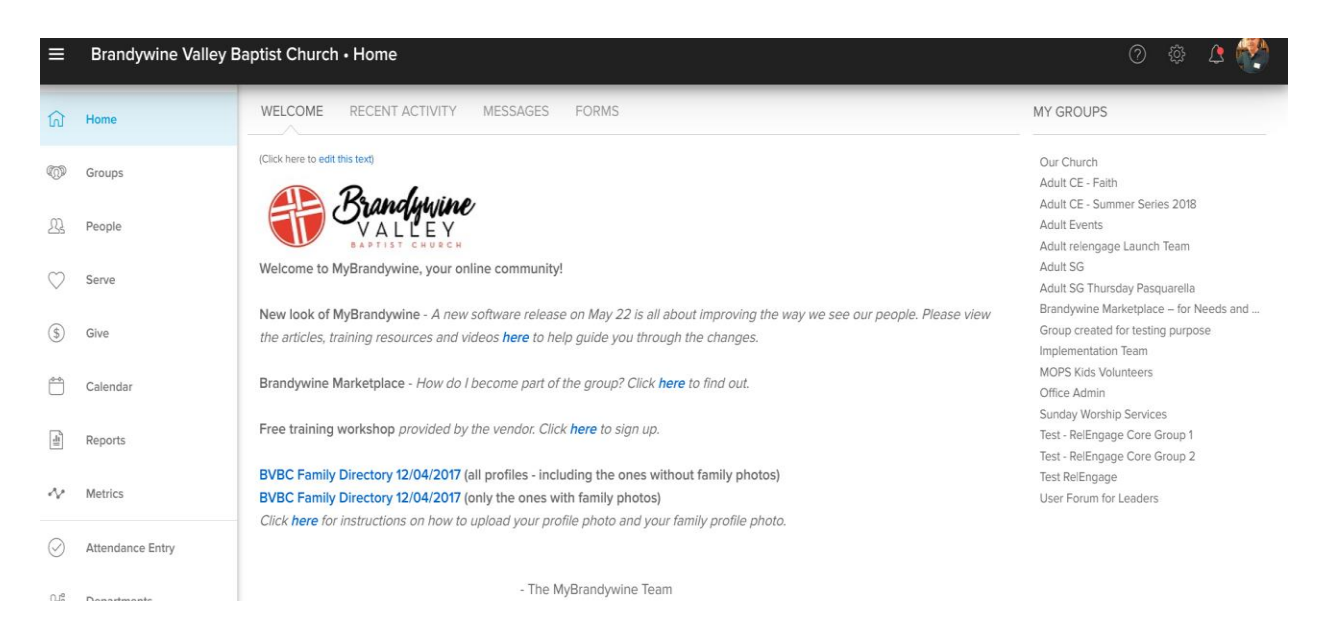

In the top right corner will be your current picture - or the place where it will be - select it.

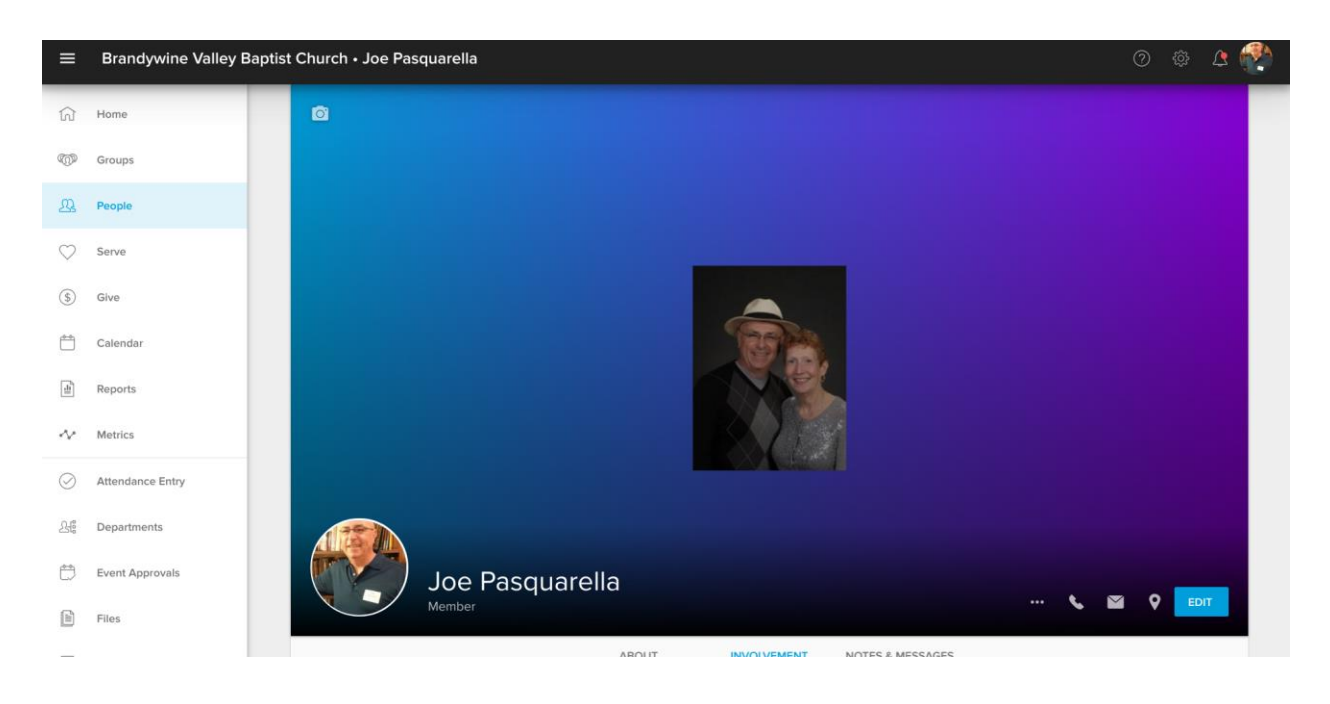

This screen will appear:

₩ Home Groups D People Serve (\$) Give 🗂 Calendar Reports Metrics Attendance Entry 요를 Departments Replace Joe Pasquarella Delete Event Approvals --- 💊 🖬 💡 EDI Files

To upload your photo, select your photo in the bottom left corner.

You will have the option to replace or delete the picture.

When you select replace you will be asked to navigate to where the picture is stored on your computer / phone. For example:

| Downloads        |                                         |        |           | ୍ 🗰                  | ĄŻ :   |
|------------------|-----------------------------------------|--------|-----------|----------------------|--------|
| Google Drive     | Name                                    | Size   | Туре      | Date modified $\neg$ |        |
| > 🖪 My Drive     | ( ) Screenshot 2018-06-19 at 5.55.37 PM | 69 KB  | PNG image | Today 5:55 PM        |        |
| 🚓 Shared with me | Screenshot 2018-06-19 at 5.55.19 PM     | 22 KB  | PNG image | Today 5:55 PM        |        |
| <b>↓</b> Offline | Screenshot 2018-06-19 at 5.54.57 PM     | 82 KB  | PNG image | Today 5:54 PM        |        |
| ▲ Downloads      | Screenshot 2018-06-19 at 5.54.01 PM     | 157 KB | PNG image | Today 5:54 PM        |        |
| () Recent        | Screenshot 2018-06-19 at 5.53.08 PM     | 401 KB | PNG image | Today 5:53 PM        |        |
| > 🗖 Images       | Screenshot 2018-06-19 at 5.51.45 PM     | 229 KB | PNG image | Today 5:51 PM        |        |
| > 🔛 Videos       | Screenshot 2018-06-19 at 5.41.12 PM     | 67 KB  | PNG image | Today 5:41 PM        |        |
| Audio            | Screenshot 2018-06-19 at 5.38.55 PM     | 41 KB  | PNG image | Today 5:38 PM        |        |
|                  | Screenshot 2018-06-19 at 5.35.56 PM     | 51 KB  | PNG image | Today 5:35 PM        |        |
|                  | Screenshot 2018-06-19 at 5.34.19 PM     | 45 KB  | PNG image | Today 5:34 PM        |        |
|                  | Screenshot 2018-06-19 at 5.29.11 PM     | 146 KB | PNG image | Today 5:29 PM        |        |
|                  | Screenshot 2018-06-19 at 5.15.37 PM     | 144 KB | PNG image | Today 5:15 PM        |        |
| Image Files 👻    |                                         |        |           | OPEN                 | CANCEL |

Select the file containing the picture you wish to use and select OPEN. By doing so your personal picture will be uploaded into MyBrandywine and will now be part of the church directory.

## **Step Four Upload Your Family Photo**

To include a family photo in the church directory, select the camera icon in the top left corner:

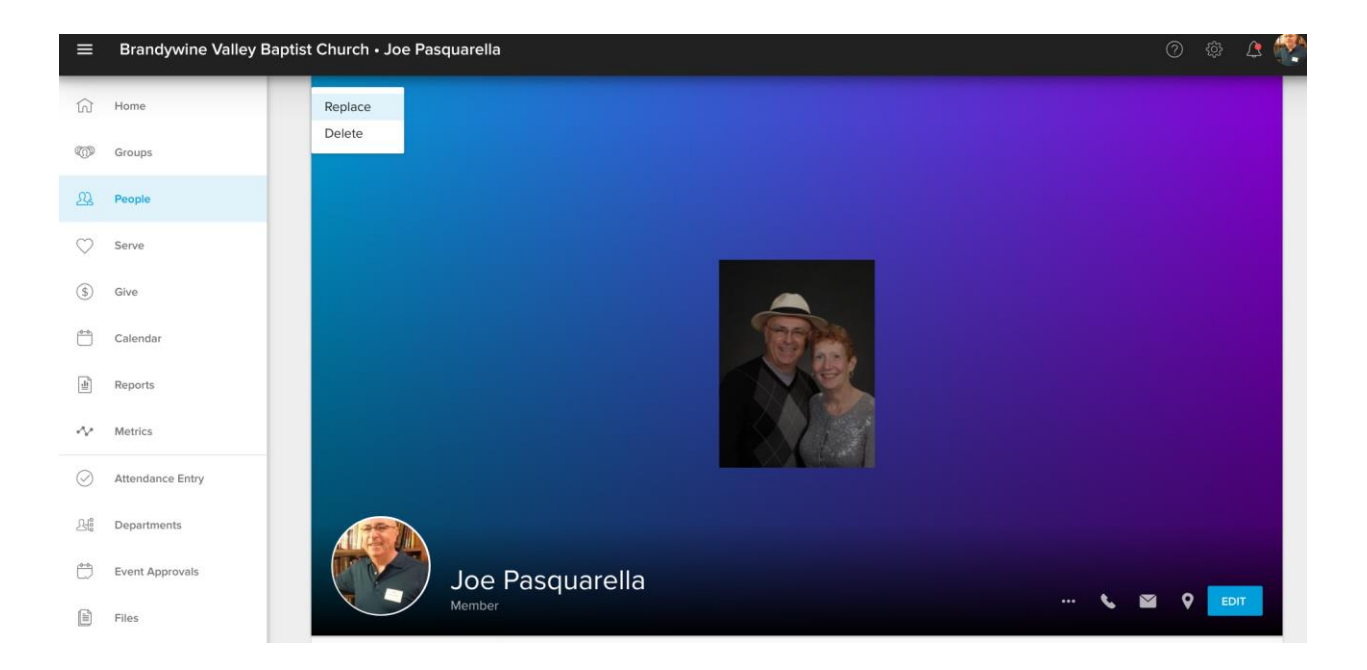

When you select replace you will be asked to navigate to where the picture is stored on your computer / phone. Repeat the procedure you followed to locate where on your computer / phone the family photo is that you wish to use.

Your photo(s) are now part of the BVBC church directory.